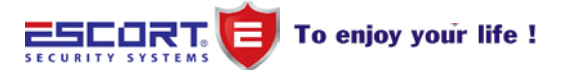

# HƯỚNG DẫN CÀI ĐẶT PHẦN MỀM QUAN SÁT TỪ XA QUA ĐIỆN THOẠI IPHONE (APPLE)

## 1. GIỚI THIỆU :

Phần mềm quan sát qua điện thoại di động dựa trên chuẩn nén H.264 được phát triển để thích hợp quan sát từ xa qua điện thoại di động. Có thể quan sát video qua mobile bất cứ lúc nào, bất cứ nơi đâu theo thời gian thực đáp ứng nhu cầu an ninh cho ngôi nhà, công ty hay phân xưởng của người dùng.

Ưu điểm này là phần mềm thông tin di động và công nghệ bảo mật, sự kết nối chặt chẽ ở cấp độ giám sát chuyên nghiệp, kiến trúc hệ thống điều khiển dựa trên điện thoại có hỗ trợ giám sát, miễn là điện thoại có hỗ trợ GPRS, WIFI hoặc 3G, các mạng có thể hỗ trợ quan sát từ xa qua mobile. Tải phần mềm về và thao tác cài đặt qua điện thoại, sau đó thông qua tên miền hoặc địa chỉ IP, cũng như số tài khoản và mật mã có thể được quan sát từ xa dễ dàng qua điện thoại.

# 2. CÀI ĐẶT VÀ XÓA CHƯƠNG TRÌNH

| Yêu cầu                  |                                 |  |  |
|--------------------------|---------------------------------|--|--|
| Thiết bị                 | iPhone or iPod 2.0 hoặc cao hơn |  |  |
| Lưu trữ                  | Tối thiểu còn trống 800 KB      |  |  |
| Yêu cầu phần mềm đi theo | iTunes (tùy chọn phiên bản)     |  |  |

## 2.1 Yêu cầu hệ thống

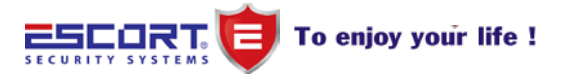

#### 2.2 Cài đặt thông qua iTunes:

Phần mềm cần có : http://www.apple.com/downloads/, cần download phần mềm QuickTime, iTunes. Người dùng phải cài đặt ứng dụng iTunes vào máy tính trước để kết nối iPhone thông qua iTunes, và tạo một tài khoản trên iTunes (lưu ý ngày giờ của máy tính phải hợp lệ)

1. Truy cập ứng dụng, iTunes sẽ tự động khởi động và truy cập vào App store trong trình ứng dụng, ITunes sẽ yêu cầu người dùng nhập vào tên của iTunes mật khẩu tài khoản (nếu đã đăng ký) hoặc đăng ký mới một tài khoản

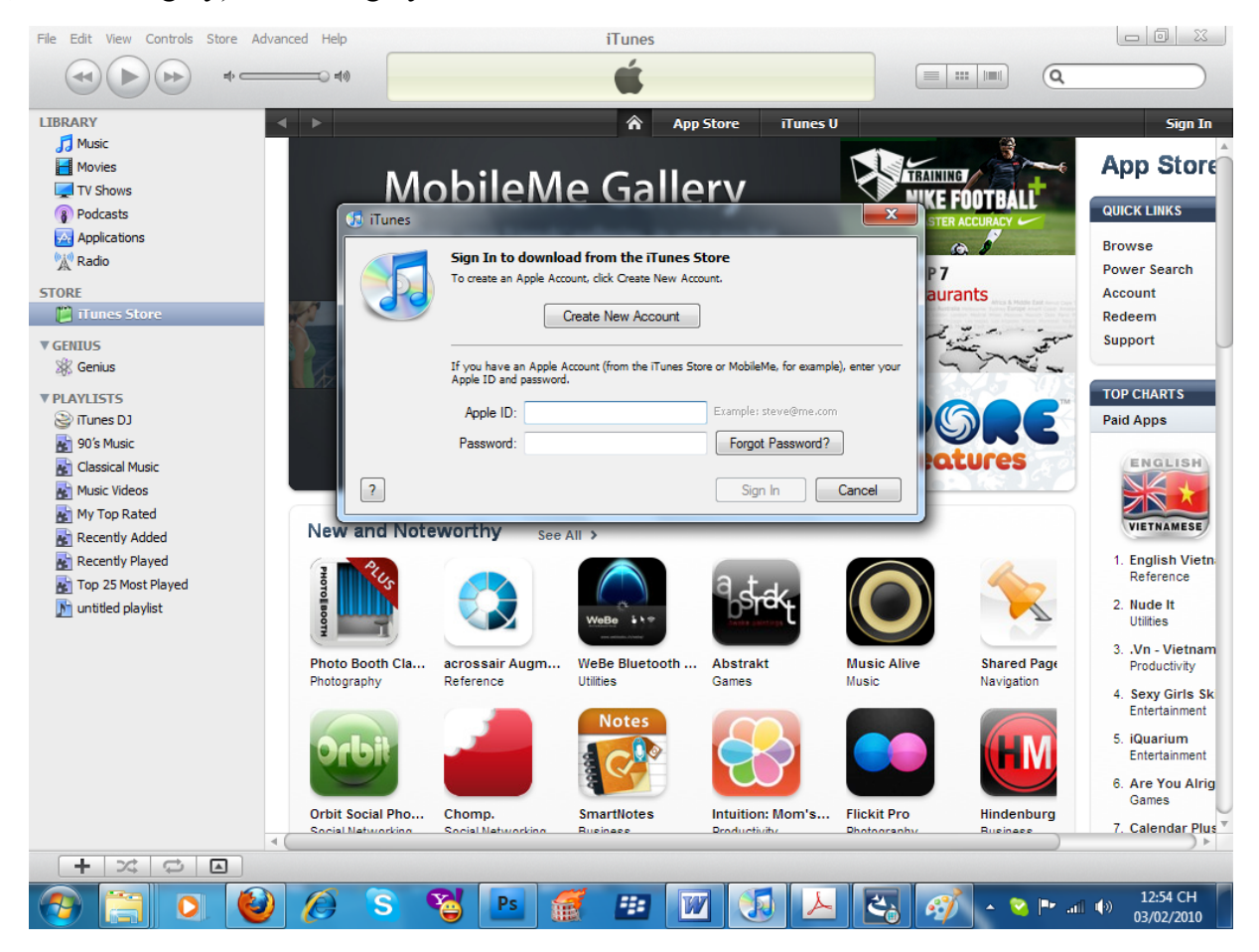

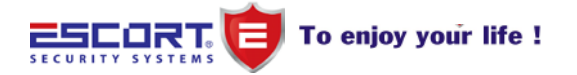

www.escort.com.vn www.lephat.com.vn

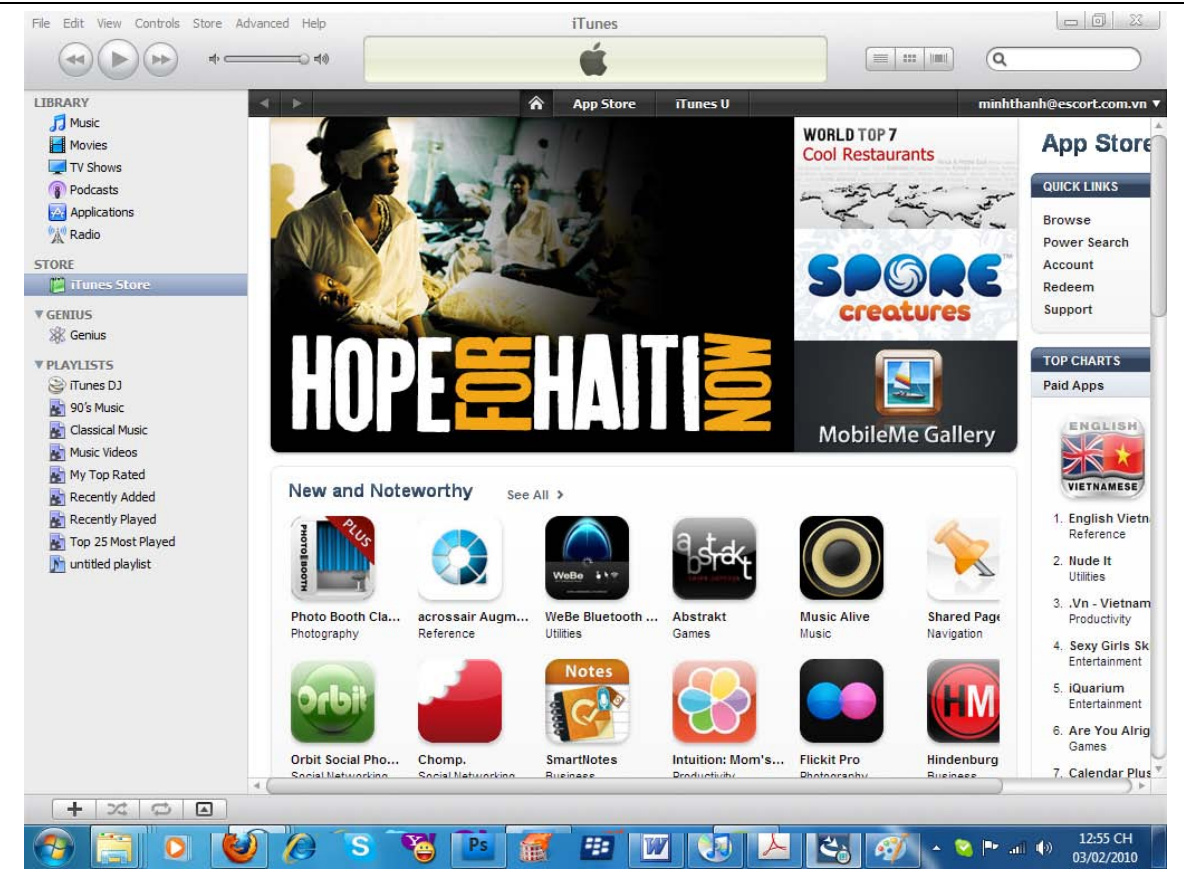

## 2. Search từ khóa DVRMobile

| APPICatons         Movies         TV Shows         Podcasts         Applications         Radio         Radio         Readio         Titunes Store         ENULS         Genius         LAYLISTS         Olassical Music         Olassical Music         My Top Rated         Recently Played         Top 25 Most Played         Top 25 Most Played         Top 25 Most Played         Untitled playlist                                                                                                    | • Search ><br>MEDIA TYPE<br>esuits<br>ications<br>es U<br>Sers                                                                                                    | Applic           | App Store<br>ations<br>UVRMobile<br>Ubilities<br>Updated 08.<br>FREE | Tunes U          | Quickly find items, artis<br>Quickly find items, artis<br>minhthanh@es | scort.com |
|----------------------------------------------------------------------------------------------------|----------------------------------------------------------------------------------------------------|------------------|----------------------------------------------------------------------|------------------|------------------------------------------------------------------------|-----------|
| ARY Music Movies TV Shows Podcasts Applications Re Titunes Store NIUS Genius AYLISTS Po's Music Classical Music Music Videos My Top Rated Recently Added Recently Added Recently Added Cxppirght @ 2 Copyright @ 2                                                                                                    | r Search ><br>MEDIA TYPE<br>soults<br>loations<br>>s U<br>Ders                                                                                                    | Applic           | App Store<br>ations<br>DVRMobile<br>Updiate 08.<br>FREE              | Trunes U         | minbthanh@es                                                           | scort.com |
| Music         Movies         TV Shows         Podcasts         Applications         Applications         Radio         Readio         TUNES Store         NUUS         Genius         AYLISTS         JO's Music         [Classical Music         [Classical Music         IRccently Added         Recently Played         Top 25 Most Played         untitled playlist                                                                                                    | MEDIA TYPE<br>Souths<br>incations<br>Souths<br>Souths | Applic           | ations<br>DVRMobile<br>Utilities<br>Updated 08.<br>FREE              | e<br>I January 2 |                                                                        |           |
| Movies     Powes       TV Shows     Powes       Podcasts     Applications       Applications     Reflected and and and and and and and and and an                                                                                                    | r Search ><br>MEDIA TYPE<br>soults<br>lications<br>>s U<br>Ders                                                                                                    | Applic           | Ations<br>UVRMobile<br>Utilities<br>Updated 08.<br>FREE              | e<br>i January 2 |                                                                        |           |
| In Snows<br>Podcasts<br>Padcasts<br>Radio<br>KE<br>ITunes Store<br>NUIS<br>Genius<br>AVLISTS<br>ITures DJ<br>90'S Music<br>(Lassical Music<br>Music Videos<br>My Top Rated<br>Recently Added<br>Recently Added<br>Recently Played<br>Copyright © 2                                                                                                    | MEDIA TYPE<br>soults<br>lications<br>25 U                                                                                                    |                  | DVRMobile<br>Utilities<br>Updated 08                                 | e<br>i January 2 |                                                                        |           |
| Policasis       Applications       Radio       XE       Trunes Store       WIUS       Genius       AYLISTS       Tornes DJ       90's Music       Classical Music       Music Videos       Music Videos       Recently Added       Recently Played       Top 25 Most Played       untitled playlist                                                                                                    | MEDIA TYPE<br>ssults<br>ications<br>es U<br>Ders                                                                                                    | 2                | DVRMobile<br>Utilities<br>Updated 08.<br>FREE                        | e<br>I January 2 |                                                                        |           |
| Radio  Readio  Recently Played Recently Played Recently Playe | esults<br>ications<br>es U                                                                                                    |                  | Updated 08<br>FREE                                                   | i January 2      |                                                                        |           |
| E AIL<br>ITunes Store App<br>ITUS<br>Genius<br>VLISTS Develo<br>Sun Jian<br>Classical Music<br>Music Videos<br>My Top Rated<br>Recently Added<br>Recently Added<br>Recently Played<br>Top 25 Most Played<br>App St<br>United playist                                                                                                    | esults<br>ications<br>es U<br>Ders                                                                                                    |                  | FREE                                                                 | •                |                                                                        |           |
| Tunes Store US Genius VLISTS Tunes DJ 90's Music Classical Music Music Videos My Top Rated Recently Added Recently Added Recently Played Copyright € 2                                                                                                    | cations<br>es U<br>Ders                                                                                                    |                  |                                                                      |                  |                                                                        |           |
| NTUS<br>Genius<br>AYLISTS<br>DTUNES DJ<br>90'S Music<br>Classical Music<br>Music Videos<br>My Top Rated<br>Recently Played<br>Top 25 Most Played<br>untited playlist<br>Copyright © 2                                                                                                    | pers                                                                                                    |                  |                                                                      |                  |                                                                        |           |
| Genius       AYLISTS       ITunes DJ       90's Music       Classical Music       Music Videos       My Top Rated       Recently Added       Recently Played       Top 25 Most Played       untited playlist                                                                                                    | pers                                                                                                    |                  |                                                                      |                  |                                                                        |           |
| AVLISTS Develo<br>Tunes D3<br>90's Music<br>Classical Music<br>Music Videos<br>My Top Rated<br>Recently Added<br>Recently Played<br>Top 25 Most Played<br>untitled playlist<br>Copyright © 2                                                                                                    | pers                                                                                                    |                  |                                                                      |                  |                                                                        |           |
| rTunes DJ<br>90's Music<br>Classical Music<br>Music Videos<br>My Top Rated<br>Recently Added<br>Recently Played<br>Untitled playlist<br>Copyright © 2                                                                                                    | ,                                                                                                    |                  |                                                                      |                  |                                                                        |           |
| 90's Music<br>Classical Music<br>Music Videos<br>My Top Rated<br>Recently Added<br>Recently Played<br>Untitled playlist<br>Copyright © 2                                                                                                    |                                                                                                    |                  |                                                                      |                  |                                                                        |           |
| Classical Music<br>Music Videos<br>My Top Rated<br>Recently Added<br>Recently Played<br>Top 25 Most Played<br>Untitled playlist<br>Copyright © 2                                                                                                    |                                                                                                    |                  |                                                                      |                  |                                                                        |           |
| Music Videos       My Top Rated       Recently Added       Recently Played       Top 25 Most Played       untitled playlist                                                                                                    |                                                                                                    |                  |                                                                      |                  |                                                                        |           |
| Iny top Kated ITunes S<br>Recently Added Explor<br>Top 25 Most Played App St<br>untitled playlist Copyright © 2                                                                                                    | 1                                                                                                    |                  |                                                                      |                  |                                                                        |           |
| Recently Played Explor<br>Top 25 Most Played App St<br>untitled playlist                                                                                                    | ore Search Res                                                                                                    | sults for "dvrm  | iobile"                                                              |                  |                                                                        |           |
| Top 25 Most Played App St<br>untitled playlist                                                                                                    | Featu                                                                                                    | ires             | Manage                                                               | Help             |                                                                        |           |
| j untitled playlist<br>Copyright © 2                                                                                                    | re Brows                                                                                                    | se               | Account                                                              | Support          |                                                                        |           |
| Copyright @ 2                                                                                                    |                                                                                                    |                  | Redeem                                                               | iTunes Tutorials |                                                                        |           |
| Copyright © 2                                                                                                    |                                                                                                    |                  |                                                                      | App Store FAQs   |                                                                        |           |
|                                                                                                    | 10 Apple Inc. All rights r                                                                                                    | reserved. Privac | y Policy   App Store                                                 | E Terms          |                                                                        |           |
|                                                                                                    |                                                                                                    |                  |                                                                      |                  |                                                                        |           |
|                                                                                                    |                                                                                                    |                  |                                                                      |                  | )                                                                      |           |
| + × 0 •                                                                                                    |                                                                                                    |                  |                                                                      |                  |                                                                        |           |
|                                                                                                    |                                                                                                    |                  |                                                                      |                  |                                                                        |           |

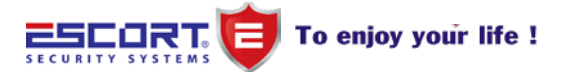

www.escort.com.vn www.lephat.com.vn

3. Tải về và đồng bộ hóa với iPhone

## 2.3 Cài đặt trực tiếp trên iPhone / iPod

Chạy chương tình IPhone App Store, chuyển sang tab Tìm kiếm, trong tìm kiếm gõ DVRMobile, bạn sẽ thấy các gói cài đặt ứng dụng, nhấn vào trình cài đặt.

Bước1: Chọn biểu tượng "App Store" trên Iphone.

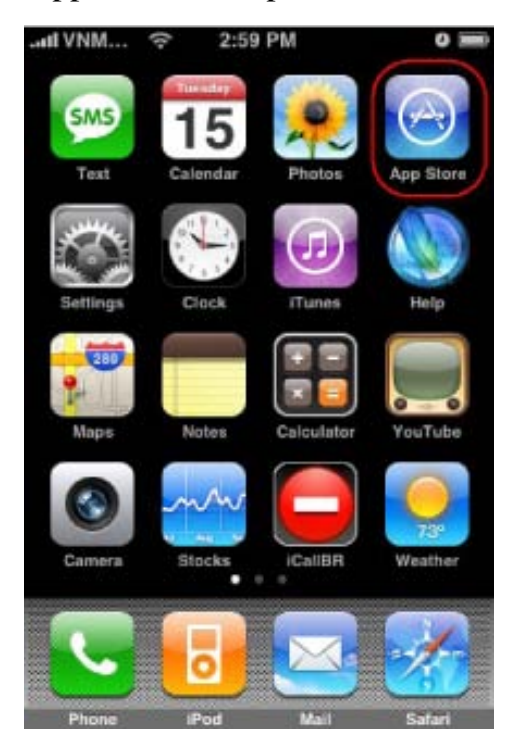

Bước 2: Search từ khóa "DVRMobile".

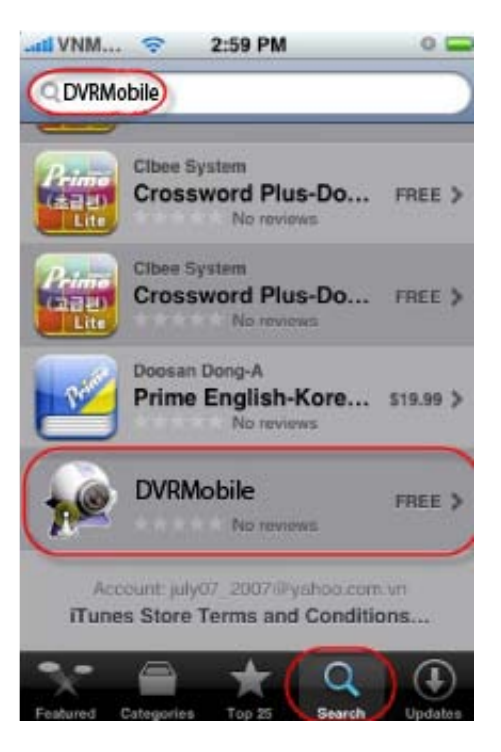

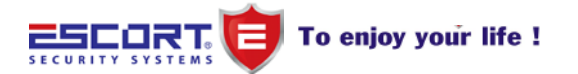

Bước3: Chọn vào mục DVRMobile, Click "FREE", sau đó tiếp tục click "INSTALL" để cài đặt phần mềm miễn phí.

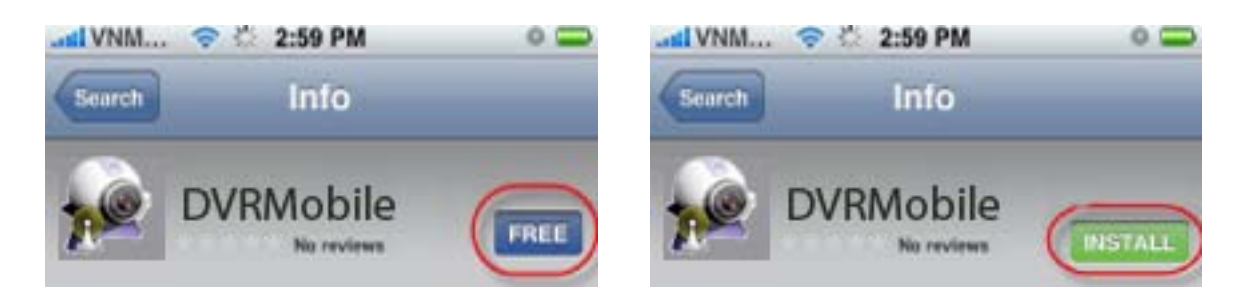

Bước 4: Đăng nhập (bỏ qua bước này nếu đã đăng nhập rồi)

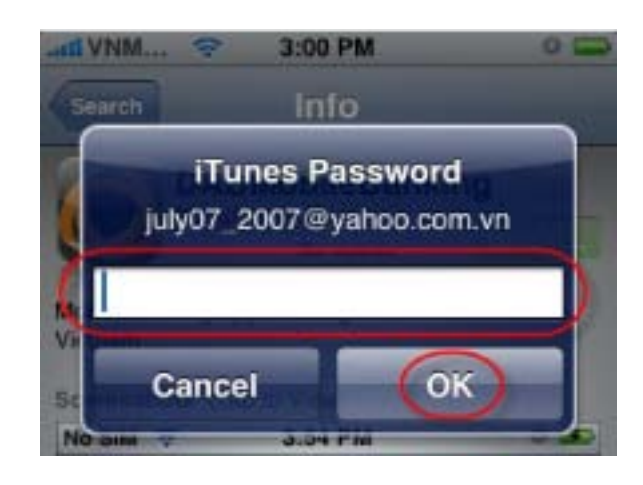

Bước 5: Hoàn tất

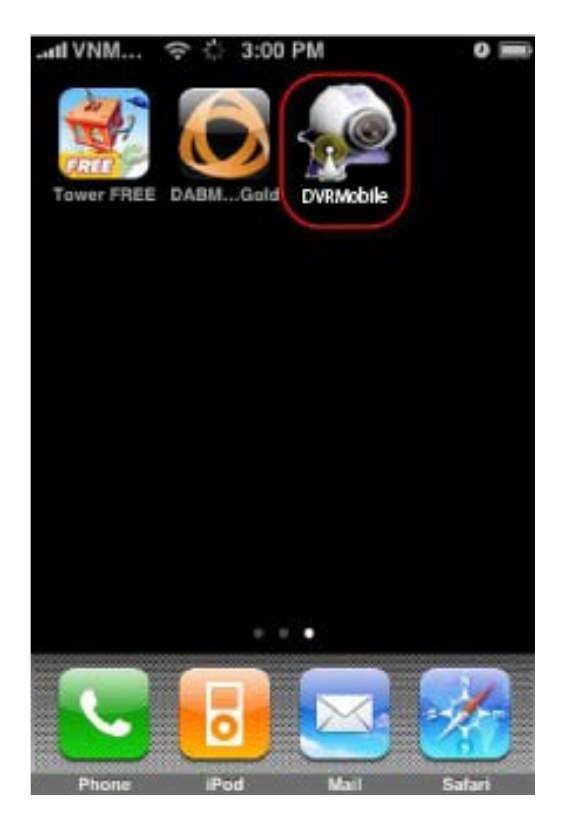

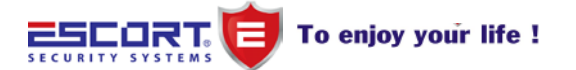

### 2.4 Tháo bỏ phần mềm:

Kết thúc chương tình DVRMobile, tr ở ra giao diện chính của Iphone. Click biểu tượng chương và chờ vài giây, biểu tượng chương trình nằm góc trái sẽ có nút delêt, click nút đó để gỡ bỏ ứng dụng.

Cũng có thể gỡ bỏ thông qua ứng dụng iTunes để đồng bộ với iPhone.

# 3. SỬ DỤNG CHƯƠNG TRÌNH

Bắt đầu chương trình sẽ hiển thị giao diện chính như sau (lưu ý giao diện ở mỗi phiên bản khác nhau có thể khác nhau)

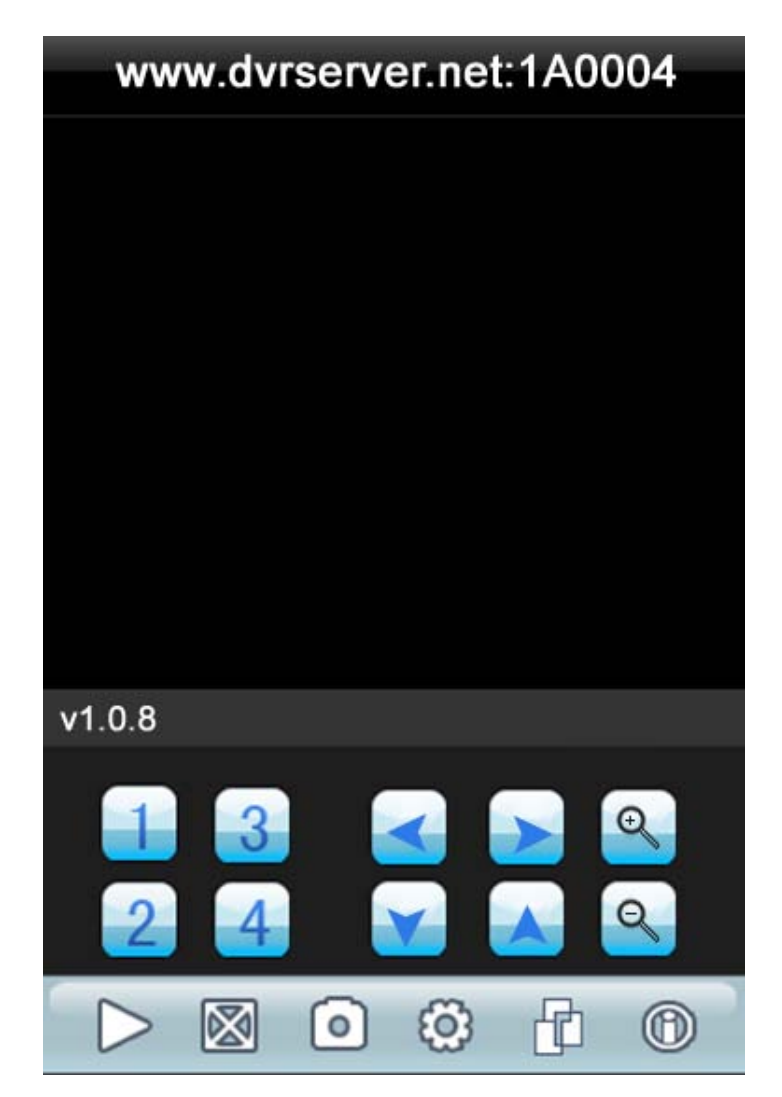

Thiết lập các thông số của chương trình

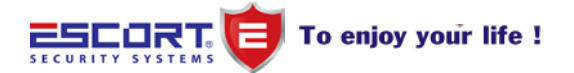

www.escort.com.vn www.lephat.com.vn

#### Công ty TNHH MTV TM DV SX LÊ PHÁT

| Port: 6802 ③<br>Account Info<br>User ID: USER01 ③<br>Password: ••••• ③ | Address:    | www.DVRSERVER | 8 |
|------------------------------------------------------------------------|-------------|---------------|---|
| Account Info<br>User ID: USER01 (S)<br>Password: ••••• (S)             | Port:       | 6802          | 0 |
| User ID: USER01 (S)<br>Password: ••••• (S)                             | Account Inf | D             |   |
| Password: ••••• 📀                                                      | User ID:    | USER01        | 8 |
|                                                                        | Password:   | •••••         | 0 |

Ấn Play để bắt đầu quan sát

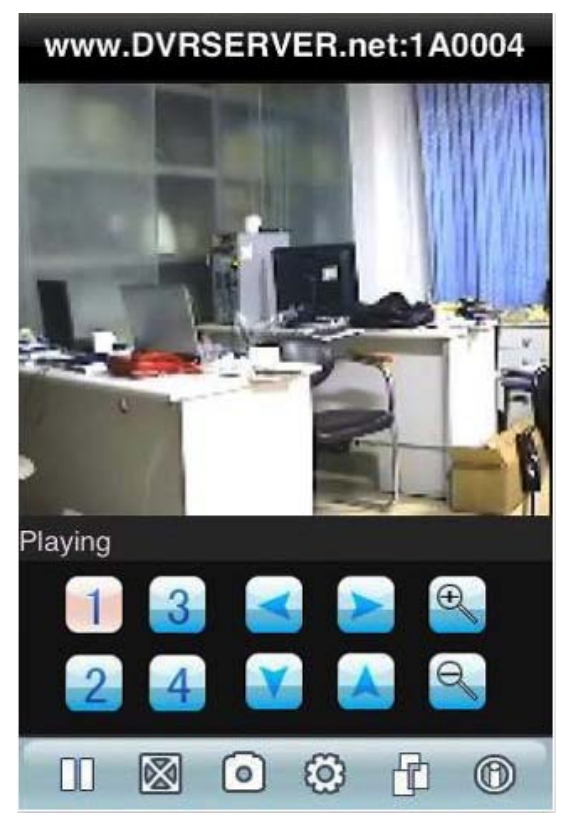

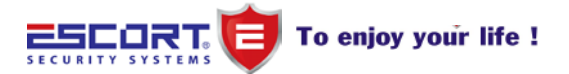

| bang mo ta chưc năng các phim |                |                                                                       |  |  |
|-------------------------------|----------------|-----------------------------------------------------------------------|--|--|
| Phím chức<br>năng             | Tên chức năng  | Mô tả                                                                 |  |  |
| $\supset$                     | Player         | Kết nối thiết bị, bắt đầu phát video                                  |  |  |
| $\bigotimes$                  | Full-screen    | Chế độ toàn màn hình hoặc cửa sổ                                      |  |  |
| 0                             | Snapshot       | Chụp lại ảnh hiện tại                                                 |  |  |
| ලා                            | Set monitoring | Chỉnh các thiết lập như: tên miền,<br>cổng, tên người dùng, password, |  |  |
| 1                             | Channel 1      |                                                                       |  |  |
| 2                             | Channel 2      |                                                                       |  |  |
| 3                             | Channel 3      |                                                                       |  |  |
| 4                             | Channel 4      |                                                                       |  |  |
| Ť                             | Up             | Up Lens                                                               |  |  |
| 4                             | Down           | the lens down                                                         |  |  |
| ÷                             | To the left    | lens to the left                                                      |  |  |
| $\rightarrow$                 | To the right   | lens to the right                                                     |  |  |
| Ð                             | Zoom           | Zoom Lens                                                             |  |  |
| Q                             | Narrow         | narrow lens                                                           |  |  |
| Ŀ                             | Next group     | Lật sang các tùy chọn trang kế                                        |  |  |

# Bảng mô tả chức năng các nhín